## **GUIDA ISCRIZIONE PEDIBUS**

1. APRIRE LA PAGINA <u>https://supervedo.it/service/pedibus</u>

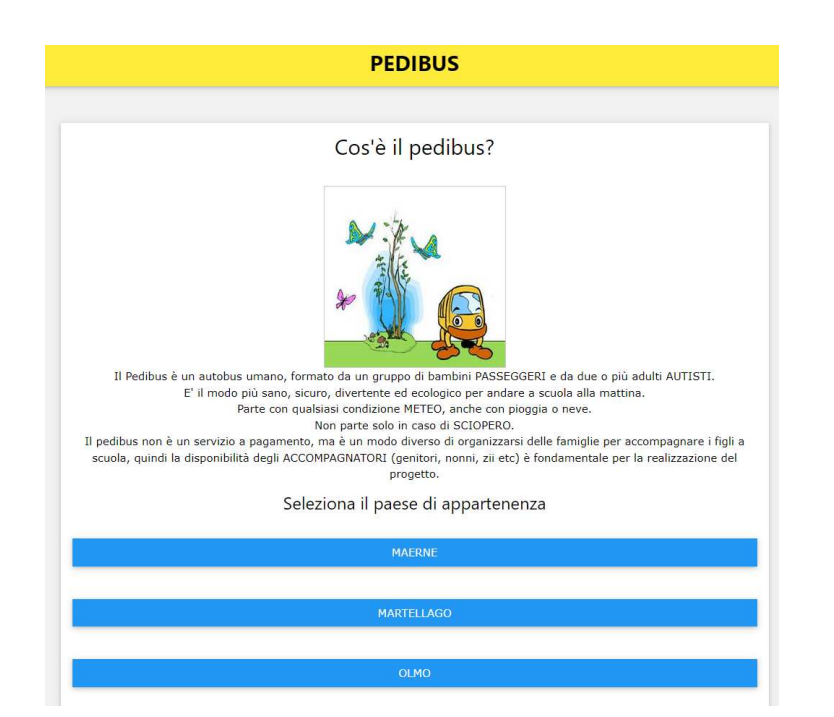

## 2. SELEZIONARE IL PAESE DELLA SCUOLA FREQUENTATA

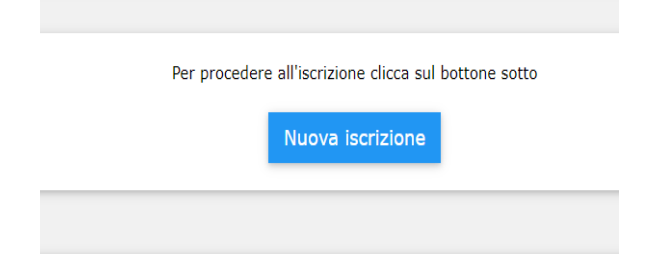

3. CLICCA SU "NUOVA ISCRIZIONE"

|                       | Dati Bambino/a        |   |
|-----------------------|-----------------------|---|
|                       | Paese                 |   |
| olmo                  |                       |   |
|                       |                       |   |
|                       | Cognome_nome          |   |
| Rossi Mario           |                       |   |
|                       | <i></i>               |   |
|                       | Classe                |   |
| 3B                    |                       |   |
|                       |                       |   |
|                       | Linea                 |   |
| Verde                 | Lines                 | v |
| verae                 |                       |   |
|                       | Pos                   |   |
| F1                    |                       | ~ |
|                       | Cognome_nome_genitore |   |
| Rossi Giuseppe        |                       |   |
|                       |                       |   |
|                       | Telefono              |   |
| 123.12346589          |                       |   |
|                       |                       |   |
|                       | Mail                  |   |
| rossigiuseppe@mail.it |                       |   |
|                       |                       |   |

## **4.** INSERIRE I DATI RELATIVI ALL'ALUNNO\A E AL GENITORE.

VERIFICARE NELLA MAPPA LA POSIZIONE DEL CAPOLINEA E DELLE FERMATE.

|                     | DISPONIBILITÀ ACCOMPAGNATORI                                                                                                    |
|---------------------|----------------------------------------------------------------------------------------------------|
| Compilare questa se | zione solo se qualche adulto (papà, mamma, nonno, nonna etc) è disponibile ad accompagnare i<br>bambini a scuola sulla linea scelta sopra. |
|                     | Cognome Nome accompagnatore                                                                                                    |
| lossi Giuseppe      |                                                                                                    |
|                     |                                                                                                    |
|                     | Telefono accompagnatore                                                                                                    |
| 23.12346589         |                                                                                                    |
|                     |                                                                                                    |
|                     | Giorni disponibilità                                                                                                    |
|                     | 🗾 LUN                                                                                                    |
|                     | MAR                                                                                                    |
|                     | MER                                                                                                    |
|                     | GIO                                                                                                    |
|                     | VEN                                                                                                    |
|                     |                                                                                                    |
|                     |                                                                                                    |
|                     | Indietro SALVA                                                                                                    |

Iscrizione AVVENUTA CORRETTAMENTE

Dati ACCOMPAGNATORE

Adesso scarica il MODULO PDF, stampalo, firmalo e invialo via mail a . L'iscrizione si intende conclusa al ricevimento del MODULO firmato

STAMPA MODULO PDF

Cogno

Linea

Pos

Telefono

Mail

Cognomenomegenitore

Nome: Rossi Giuseppe - Tel: 123.12346589 Giorni disponibilità: LUN MAR GIO

Classe

Rossi Mario

3B

Verde

F1 Rossi Giuseppe

123.12346589

rossigiuseppe@mail.it

**5.** SE DISPONIBILE INSERIRE I DATI DI CHI PUO' FARE SERVIZIO DI ACCOMPAGNATORE E I RELATIVI GIORNI.

6. AD ISCRIZIONE TERMINATA CLICCARE SU "STAMPA MODULO PDF" PER SCARICARE IL FILE.

IL MODULO GIA' COMPILATO CON I DATI APPENA INSERITI VA FIRMATO E RICONSEGNATO PREFERIBILMENTE VIA MAIL ALL'INDIRIZZO INDICATO. IN CASO DI PROBLEMI PUO' ESSERE CONSEGNATO IN FORMA CARTACEA.

ATTENZIONE:L'ISCRIZIONEE'DACONSIDERARSIACCETTATASOLOALLACONSEGNA DEL MODULO FIRMATO.